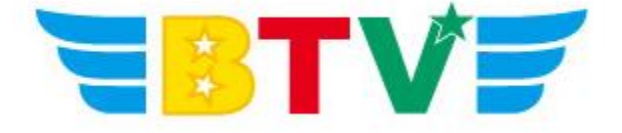

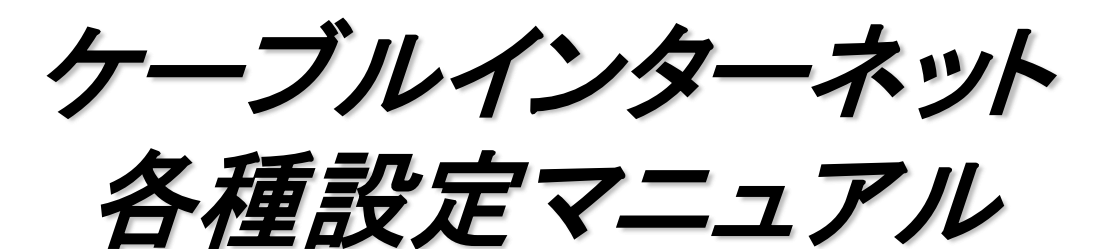

## - Windows Live メール2011 POP編-

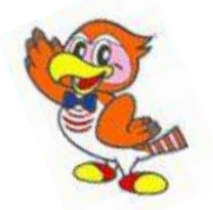

BTV株式会社

201608

## <u>メールソフト設定方法</u>

## ●Windows Live メール2011の設定

WindowsLiveメール2011 がインストールされていない場合は、Microsoftのホームページより ダウンロードし、インストールして下さい。 ※Windows 7、Windows Vista のみ対応 設定を行う際には、メールアドレス及びパスワード、さらにメールサーバ名等の設定情報が 必要となりますので、作成されたメールアドレス及びパスワード、事前にお渡ししております 設定情報シートをお手元にご用意ください。

1. スタートメニュー内「すべてのプログラム」の中のWindows Live メールを起動する。 「アカウント」タブをクリックし、「電子メール」をクリックします。

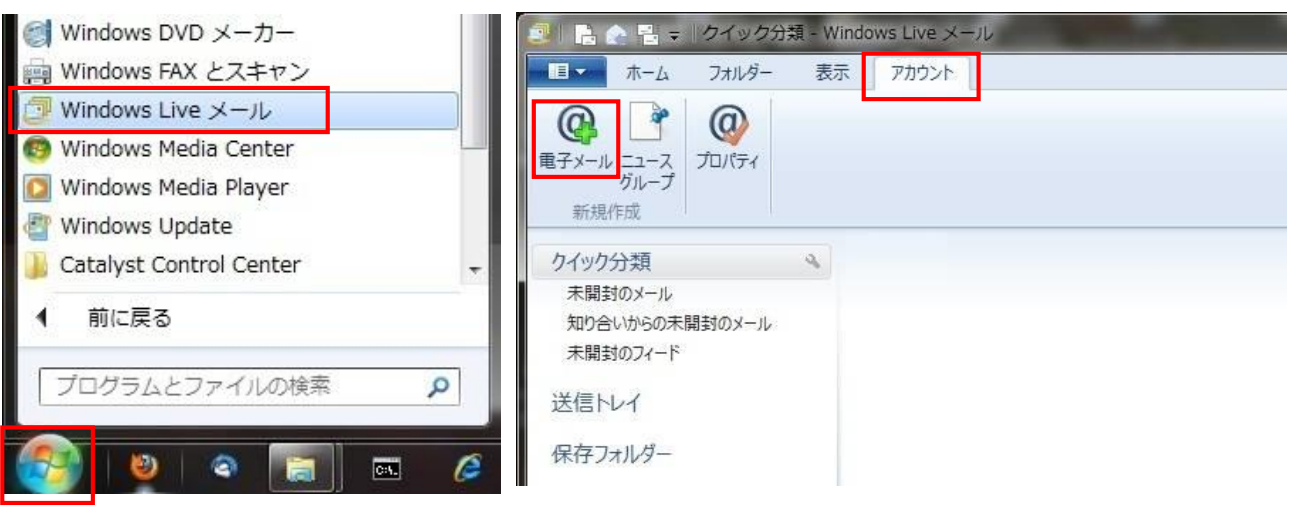

2.「電子メールアカウント追加ウィザード」が表示されるので、 「電子メールアドレス・パスワード・表示名」を入力し、「次へ」をクリックします。

| 🥩 Windows Live メール                                                                                                    |                                                                                                    |
|----------------------------------------------------------------------------------------------------|----------------------------------------------------------------------------------------------------|
| 自分の電子メールアカウ<br>Windows Live ID をお持ちの場合はここでも<br>Windows Live にサインイン 電子メールアドレス: 重子メールアドレス: 1000000000000000000000000000000000000 | アントを追加する<br>サインインしてください。<br>Windows Live メール ではほとんどの電子メール アカウントをお<br>使いになれます。たとえば<br>Hotmail<br>Gmail<br>などが利用可能です。<br>キャンセル 次へ |

3.「受信サーバーのアドレス」・「送信サーバーのアドレス」の欄に、設定情報シートに記載された サーバ名を入力し、送信サーバーの「ポート」の欄に「587」と入力する。 「認証が必要」にチェックを入れ、「次へ」をクリックします。

| Windows Live メール             |                    |                                           |
|------------------------------|--------------------|-------------------------------------------|
| サーバー設定を構<br>電子メール サーバーの設定がわか | 成<br>らない場合は、ISP また | はネットワーク管理者に連絡してください。                      |
| 受信サーバー情報                     |                    | 送信サーバー情報                                  |
| サーバーの種類:                     |                    | サーバーのアドレス: ポート:                           |
| POP                          | •                  | smtp.btvm.ne.jp 587                       |
| サーバーのアドレス:                   | ポート:               | □ セキュリティで保護された接続 (SSL) が必要(R) □ 認証状 ※要(A) |
| pop.btvm.ne.jp               | 110                | Roall/Merse(A)                            |
| 🗌 セキュリティで保護された接続(            | (SSL) が必要(R)       |                                           |
| 次を使用して認証する:                  |                    |                                           |
| ሳሀア テキスト                     | •                  |                                           |
| ログオン ユーザー名:                  |                    |                                           |
| test-btv                     |                    |                                           |
|                              |                    | キャンセル 戻る 次へ                               |

4.「電子メールアカウントが追加されました」と表示されるので、「完了」をクリックして 「電子メールアカウント追加ウィザード」を閉じます。

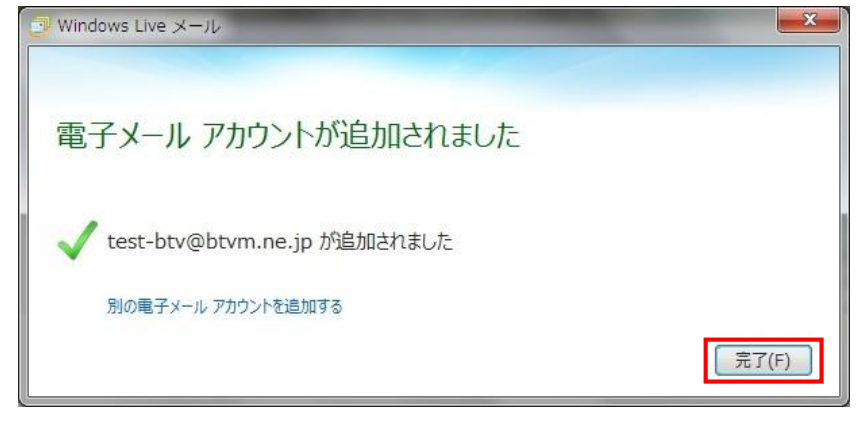

5. Windows Live メールのメイン画面内の「プロパティ」ボタンをクリックする。

| ■ ホーム フォルダー 目                                                                                       | 表示 アカウント |
|----------------------------------------------------------------------------------------------------|----------|
|                                                                                                    |          |
| ▲クイック分類                                                                                             | メッセージの検索 |
| 未開封のメール                                                                                             |          |
| 未開封のメール<br>知り合いからの未開封のメール<br>未開封のフィード                                                               | このビューには  |
| <ul> <li>未開封のメール</li> <li>知り合いからの未開封のメール</li> <li>未開封のフィード</li> <li>A Btvm.ne (test-btv)</li> </ul> | このビューには  |

6. 「プロパティ」ウィンドウが開くので、「サーバー」タブをクリックし、「送信メールサーバー」欄の 「設定」ボタンをクリックします。

| 全般 サーバー セキ                                                                            | ュリティ 詳細設定                                                                          |       |
|---------------------------------------------------------------------------------------|------------------------------------------------------------------------------------|-------|
| 受信メール サーバ                                                                             | -の種類(M) POP3                                                                       |       |
| 受信メール (POP3                                                                           | )(I): pop.btvm.ne.jp                                                               |       |
| 送信メール (SMT                                                                            | )(U): smtp.btvm.ne.jp                                                              |       |
| 受信メール サーバー                                                                            |                                                                                    |       |
| ユーザー名(A):                                                                             | test-btv                                                                           |       |
| パスワード(D):                                                                             |                                                                                    |       |
| <ul> <li>クリア テキスト認</li> <li>セキュリティで保</li> <li>認証された PO</li> <li>送信メール サーバー</li> </ul> | ⑦パスワードを保存する(W)<br>証を使用してログオンする(C)<br>護されたパスワード認証でログオンする(S)<br>(APOP)を使用してログオンする(P) | )     |
| ☑ このサーバーは詞                                                                            | 認証が必要(V)                                                                           | 設定(E) |

 7.「送信メール サーバー」ウィンドウが表示されるので、「次のアカウントとパスワードでログオン する(O)」をクリックし、「アカウント名(C)」へメールアドレス(@以降も含める)を入力、 「パスワード(P)」へパスワードを入力し、「OK」ボタンをクリックしてウィンドウを閉じます。

| ○ 受信メール サーバ-                   | -と同じ設定を使用する(U)        |
|--------------------------------|-----------------------|
| <ul> <li>次のアカウントとパス</li> </ul> | マードでログオンする(O)         |
| アカウント名(C):                     | test-btv@btvm.ne.jp   |
| パスワード(P):                      | •••••                 |
|                                | √ パスワードを保存する(W)       |
| 📃 セキュリティで保                     | 獲されたパスワード認証でログオンする(S) |

8.「プロパティ」ウィンドウに戻るので、「OK」をクリックして閉じます。

| サーバー情報                                                                                               | BTUWBAAC                                                                                                    |
|----------------------------------------------------------------------------------------------------|----------------------------------------------------------------------------------------------------|
| 受信メール サーバーの種類                                                                                        | (M) POP3                                                                                                    |
| 受信メール (POP3)(I):                                                                                     | pop.btvm.ne.jp                                                                                                    |
| 送信メール (SMTP)(U):                                                                                     | smtp.btvm.ne.jp                                                                                                    |
| 受信メール サーバー                                                                                           |                                                                                                    |
| ユーザー名(A):                                                                                            | test-btv                                                                                                    |
| パスワード(D):                                                                                            | ******                                                                                                    |
| <ul> <li>クリア テキスト認証を使用</li> <li>セキュリティで保護された</li> <li>認証された POP (APO)</li> <li>送信メール サーバー</li> </ul> | <ul> <li>         『パスワードを保存する(W)         刊してログオンする(C)         パスワード認証でログオンする(S)         P)を使用してログオンする(P)         </li> </ul> |
| ▼ このサーバーは認証が必                                                                                        | 要(V) 設定(E)                                                                                                    |

9. Windows Live メールのメインウィンドウ内の「ホーム」タブをクリックしてホームへ移動し、 テストメールを送信する為に、「電子メールメッセージ」ボタンをクリックします。

| 🛃 🔒 🔄 📲 🚽 受信トレイ - Wind                                                                | iows Live メール                                                                                                    |
|---------------------------------------------------------------------------------------|----------------------------------------------------------------------------------------------------|
| ■■ ホーム フォルダー 表示                                                                       | え アカウント                                                                                                    |
| 電子メール<br>メッセージ<br>新規作成                                                                | 新除             「空信             金具に             転送             パンスタント             ガルンダー 未開封/ メッセージの             森             ホンコー                  旅             金具に              転送             パンスタント             水地セージ             広             広 |
| <ul> <li>クイック分類</li> <li>未開封のメール</li> <li>知り合いからの未開封のメール</li> <li>未開封のフィード</li> </ul> | メッセージの検索 の<br>このビューにはアイテムがありません。                                                                                                    |
| Btvm.ne (test-btv)                                                                    |                                                                                                    |

10.「メッセージの作成」ウィンドウが開くので、「宛先」へ取得したメールアドレスを入力し、 「件名」と「本文」へ「test」と入力して、「送信」ボタンをクリックする。

| 🔁   🔜 🍏 🔁 🕼 🚦 🚽 test                                                                                                    |              |
|----------------------------------------------------------------------------------------------------|--------------|
| メッセージ 挿入 オプション                                                                                                    | 0            |
| X     Calibri     12     W       Bib     Bib     Image: A start and the start and the start and th |              |
| R先: test-btv@btvm.ne.jp<br>件名 test                                                                                                    | CC と BCC の表示 |
|                                                                                                    |              |

11. Windows Live メールのメイン画面内の「送受信」ボタンを何度かクリックすると、 先程送信したテストメールを受信します。テストメールが受信できれば、設定完了となります。 ※送受信を行った際にエラーが表示された場合は、パソコンがインターネットに接続されていることを ご確認の上、Windows Live メールに設定されたメールアドレス・パスワード等の情報が誤って いる可能性もございますので、再度情報を入力し直してご確認頂きますようお願い致します。

| 4 クイック分類 メッセージの検索 の                |                                |
|------------------------------------|--------------------------------|
|                                    | ◀ 3月 ▶                         |
| へ回動300/2-10(4) 第10 № 差出人 件名 受信日時 ▼ | 日月火水木金:                        |
| 本問封のフィード                           | 4 5 6 7 8 9 1                  |
| Btvm.ne (test-btv)                 | 1112131415161<br>1819202122232 |
| 受信トレイ(1)                           | 2526272829303                  |
| 下書き<br>送信済みアイテム                    | 1234563                        |

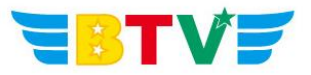

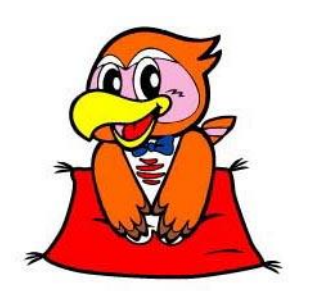

## BTV株式会社

<u>都城局</u> 〒885-0071 宮崎県都城市中町1街区7号IT産業ビル9F 電話0986-27-1700 FAX 0986-27-1600

<u>西諸局</u> 〒889-4412 宮崎県西諸県郡高原町大字西麓866−2 電話0984-25-6035 FAX 0984-25-6036

 日南局
 〒887-0014
 宮崎県日南市岩崎3丁目6番5号

 電話0987-21-1700
 FAX 0987-21-1770

**鹿児島局** 〒890-0032 鹿児島県鹿児島市西陵3丁目28−18 電話099-282-9999 FAX 099-282-7711

**志布志局** 〒899-7103 鹿児島県志布志市志布志町志布志3133-474 電話099-479-3600 FAX 099-479-3601

> BTVホームページ http://portal.btvm.ne.jp/ Eメール support@btvm.ne.jp